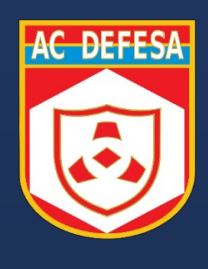

## AUTORIDADE CERTIFICADORA DE DEFESA

Importação do Certificado A1 para o Windows

# Guia de Orientações

Julho 2024

## Índice

| Glos | ssário                                      | 3 |
|------|---------------------------------------------|---|
| 1.   | Introdução                                  | 4 |
| 2.   | Importação do Certificado A1 para o Windows | 5 |

### Glossário

**Certificado Digital** - é uma forma de identificar pessoas e empresas em sistemas e documentos digitais. Ele funciona como uma identidade virtual, apresentada por meio de sistemas de validação. Permite fazer diversas atividades de forma mais segura e simples.

Certificado A1 - certificado armazenado em software com validade de 1 ano.

**.pfx / .p12** - é o formato de arquivo para armazenamento de certificado do tipo A1/S1.

**Chave Privada –** em posse do proprietário do certificado, permite fazer criptografias que podem ser validadas com seu certificado.

Exemplo: assinaturas digitais.

#### 1. Introdução

A Autoridade Certificadora do Ministério da Defesa (AC Defesa) tem como missão emitir e fornecer certificados digitais para o Ministério da Defesa (MD), bem como para as três Forças: Marinha do Brasil (MB), Exército Brasileiro (EB) e Força Aérea Brasileira (FAB).

Em agosto de 2017, através da instrução normativa nº 06 relacionada à DOC-ICP-05.02 em sua versão 1.4, o Instituto Nacional de Tecnologia da Informação (ITI) passou a validar a solicitação de certificados para servidores públicos da ativa e militares da União de forma simplificada, através de procedimentos específicos. Tal sistemática é chamada pelo ITI de Módulo Eletrônico de AR.

A AC Defesa é composta de uma Autoridade Certificadora Principal (ACP) em Brasília, uma Autoridade Certificadora Reserva (ACR) no Rio de Janeiro, uma Autoridade de Registro (AR) em Brasília e diversos postos de validação distribuídos em guarnições militares em todo o território nacional, na maior parte dos casos em grandes cidades. Devido à sua capilaridade, ao aumento da demanda de certificados digitais por parte de seu público-alvo e a distância de muitos militares dos postos de atendimento da AC Defesa, fez-se necessário pensar em uma solução para prestar um melhor serviço ao Ministério da Defesa e aos comandos de Forças. Neste sentido, no ano de 2022, nasceu o projeto de Emissão Simplificada, nome dado à implementação de um Módulo Eletrônico de AR no âmbito da AC Defesa.

#### 2. Importação do Certificado A1 para o Windows

Para utilização do certificado A1 pelos principais navegadores (**exceto Mozilla Firefox**), o arquivo do tipo PFX ou P12 contendo o certificado, deverá ser importado para o gerenciador de certificados do Windows.

Para a importação seguir os passos a seguir.

#### 1. Windows+R e digite "certmgr.msc".

| 🗐 Exec         | utar X                                                                                                   |
|----------------|----------------------------------------------------------------------------------------------------|
| ٨              | Digite o nome de um programa, pasta, documento ou<br>recurso da Internet e o Windows o abrirá para você. |
| <u>A</u> brir: | certmgr.msc v                                                                                            |
|                | OK Cancelar Procurar                                                                                     |

2. Ao abrir o "certmgr", ir em "Ação  $\rightarrow$  Todas as tarefas  $\rightarrow$  Importar...".

| 🚋 certmgr - [Certificados - Usuário Atual\Pessoal]                                                                                                    | - | $\times$ |
|----------------------------------------------------------------------------------------------------|---|----------|
| Arquivo Ação Exibir Ajuda                                                                                                    |   |          |
| 🗢 🔿 Localizar Certificados                                                                                                    |   |          |
| Certific Todas as tarefas > Localizar Certificados                                                                                                    |   |          |
| <ul> <li>Per</li> <li>Au Atualizar</li> <li>Solicitar novo certificado</li> </ul>                                                                                                    |   |          |
| > 🦰 Co Exportar Lista Importar                                                                                                    |   |          |
| > 🖆 Au<br>> 🖆 Ob Ajuda Operações Avançadas >                                                                                                    |   |          |
| <ul> <li>Fornecedores Confiáveis</li> <li>Certificados Não Confiáveis</li> <li>Autoridades de Certificação F</li> <li>Pessoas Confiáveis</li> <li>Emissores de Autenticação do</li> <li>Outras Pessoas</li> <li>AdobeCertStore</li> <li>Local NonRemovable Certific</li> <li>Solicitações de Registro de Co</li> <li>Raízes Confiáveis do Cartão lo</li> </ul> |   |          |
| < >> <                                                                                                    |   | >        |
| Adicionar um certificado ao repositório                                                                                                    |   |          |

#### 3. Na janela a seguir, o "Local do Repositório" é "Usuário Atual".

 $\times$ 

Avançar Cancelar

| B              | em-vindo ao Assistente para Importação de<br>ertificados                                                                                                    |
|----------------|----------------------------------------------------------------------------------------------------|
| U)<br>CE       | este assistente para copiar certificados, listas de certificados confiáveis e listas de<br>tificados revogados de um disco para um repositório de certificados.                                                                                                    |
| Ui<br>su<br>ce | certificado, que é emitido por uma autoridade de certificação, é uma confirmação de<br>identidade e contém informações usadas para proteger dados ou estabelecer<br>exões de rede seguras. Um repositório de certificados é a área do sistema em que os<br>tificados são matidos. |
|                | ocal do Repositório                                                                                                    |
|                | Usuário Atual                                                                                                    |
|                | Méruina Legal                                                                                                    |

#### 4. Clique em "Procurar...".

| Especifique o arquivo                       | que você deseja importar.                        |                      |          |
|---------------------------------------------|--------------------------------------------------|----------------------|----------|
| Nome do arquivo:                            |                                                  |                      | Procurar |
| Observação: mais de<br>único arquivo nos se | um certificado pode ser arn<br>juintes formatos: | nazenado em um       |          |
| Troca de Informa                            | ões Pessoais - PKCS nº 12 (                      | (.PFX,.P12)          |          |
| Padrão de Sintaxe                           | de Mensagem Criptografac                         | la - PKCS nº7 (.P7B) |          |
| Repositório de Ce                           | tificados Serializado da Micr                    | osoft (.SST)         |          |
|                                             |                                                  |                      |          |
|                                             |                                                  |                      |          |
|                                             |                                                  |                      |          |

5. Na caixa de seleção do tipo de arquivo, selecione "Troca de informações pessoais (\*.pfx, \*.p12), em seguida selecione seu arquivo de certificado (Ex. certificado.pfx). Em seguida clique em "Avançar".

| Abrir                | 6                                     |                     |                   |                                               | á 171                                                                                                    | ×                                                                                                    |           |
|----------------------|---------------------------------------|---------------------|-------------------|-----------------------------------------------|----------------------------------------------------------------------------------------------------|----------------------------------------------------------------------------------------------------|-----------|
| - → Y ► St           | e Computador > Area de Irabaino       |                     | ~                 | O Pesquisa                                    | r em Area de Traba                                                                                        | ino jo                                                                                                    |           |
| Organizar 🔻 Nova pas | ta                                    |                     |                   |                                               |                                                                                                    | • •                                                                                                    | 2         |
| SDK_Desktop          | Nome                                  | Data de modificação | Tipo              | Tamanho                                       |                                                                                                    |                                                                                                    |           |
| OneDrive - Persor    | 20240528_ACDEFESA                     | 28/05/2024 10:51    | Pasta de arquivos |                                               |                                                                                                    |                                                                                                    |           |
|                      | 20240528_ACDEFESA_PRESENCIAL          | 28/05/2024 10:51    | Pasta de arquivos |                                               |                                                                                                    |                                                                                                    |           |
| Este Computador      | AC_Defesa_2.2.6                       | 30/06/2023 09:20    | Pasta de arquivos |                                               |                                                                                                    |                                                                                                    |           |
| 📃 Área de Trabalhc   | 📙 Dados antigos do Firefox            | 03/07/2023 10:24    | Pasta de arquivos |                                               |                                                                                                    |                                                                                                    |           |
| Documentos           | HSM                                   | 16/08/2023 15:55    | Pasta de arquivos |                                               |                                                                                                    |                                                                                                    |           |
| 🖶 Downloads          | Planejamento atividades passagem oper | 24/04/2024 16:58    | Pasta de arquivos |                                               |                                                                                                    |                                                                                                    |           |
| Imagens              | Remessas Correções                    | 25/04/2024 14:28    | Pasta de arquivos |                                               |                                                                                                    |                                                                                                    |           |
| h Músicas            | Teste BKP KNET                        | 07/08/2023 10:26    | Pasta de arquivos |                                               |                                                                                                    |                                                                                                    |           |
| Dietos 3D            | 🌛 certificado.pfx                     | 18/04/2024 10:47    | Troca de Informaç | 8 KB                                          |                                                                                                    |                                                                                                    |           |
| Vídeos               |                                       |                     |                   |                                               |                                                                                                    |                                                                                                    |           |
| Windows (C:)         |                                       |                     |                   |                                               |                                                                                                    |                                                                                                    |           |
| F Carlos (D:)        |                                       |                     |                   |                                               |                                                                                                    |                                                                                                    |           |
| - Rede               |                                       |                     |                   |                                               |                                                                                                    |                                                                                                    |           |
|                      |                                       |                     |                   |                                               |                                                                                                    |                                                                                                    |           |
| Nome                 | v seed to set                         |                     |                   | Troca de                                      | Informaçõer nerr                                                                                          | oais (* nfv:* n12)                                                                                        |           |
| Nome                 | centreado.prx                         |                     |                   | Certifica                                     | do X.509 (*.cer*.ci                                                                                       | t)                                                                                                    |           |
| _                    | <<br>Repositório                      | Pessoa              |                   | Lista de<br>Lista de<br>Repositó<br>Certifica | entrações pess<br>Confiança de Certi<br>Certificados Revog<br>irio de Certificados<br>dos PKCS nº 7 (*.sj | o <mark>ais (*.pfx;*.p12)</mark><br>ificados (*.stl)<br>jados (*.crl)<br>s Serializado da Mi<br>pc;*.p7b) | crosoft ( |

6. Digitar a senha do certificado e marcar a opção "Habilitar a proteção de chaves privadas fortes.", em seguida avançar.

| rote | ção de chave privada                                                                                                    |
|------|----------------------------------------------------------------------------------------------------|
| P    | ara manter a segurança, a chave privada foi protegida com uma senha.                                                                                |
| C    | igite a senha da chave privada.                                                                                                    |
| -5   | ienha:                                                                                                    |
|      | •••••                                                                                                    |
|      | Exibir Senha                                                                                                    |
| -0   | )pções de Importação:                                                                                                    |
|      | Habilitar proteção de chaves privadas fortes. Se habilitar essa opção, você será<br>avisado sempre que a chave privada for usada por um aplicativo. |
|      | Marcar esta chave como exportável. Isso possibilitará o backup ou o transporte<br>das chaves posteriormente.                                        |
|      | Induir todas as propriedades estendidas.                                                                                                    |

7. Escolher o repositório "Pessoal". Caso não venha preenchido, clicar em "Procurar..." e selecionar o diretório "Pessoal". Clique em "Avançar".

| Repositório de Certi             | ficados                                            |                             |                    |                |
|----------------------------------|----------------------------------------------------|-----------------------------|--------------------|----------------|
| Repositórios de                  | certificados são áreas                             | s do sistema onde           | os certificados    | são guardados. |
| O Windows pod<br>pode especifica | e selecionar automatio<br>r um local para o certif | camente um repos<br>ficado. | itório de certific | ados ou você   |
| ⊖ Seleciona<br>certificad        | r automaticamente o i<br>o                         | repositório de cert         | ificados confor    | me o tipo de   |
| Colocar t                        | odos os certificados n                             | o repositório a seg         | quir               |                |
| Repositó                         | rio de Certificados:                               |                             |                    |                |
| Pessoa                           |                                                    |                             |                    | Procurar       |
|                                  |                                                    |                             |                    |                |
|                                  |                                                    |                             |                    |                |
|                                  |                                                    |                             |                    |                |
|                                  |                                                    |                             |                    |                |
|                                  |                                                    |                             |                    |                |

#### 8. Conferido, clique em "Concluir".

| Concluindo o Assistente para Impo                      | ortação de Certificado                   |
|--------------------------------------------------------|------------------------------------------|
| O certificado será importado depois que você clicar em | Concluir.                                |
| Você especificou as seguintes configurações:           |                                          |
| Repositório de Certificados Selecionado pelo Usuário   | Pessoal                                  |
| Conteúdo<br>Nome do Arquivo                            | PFX<br>C+\Users\fcarlos\Deskton\certific |
|                                                        |                                          |
| <                                                      | >                                        |
| L                                                      |                                          |
|                                                        |                                          |
|                                                        |                                          |

9. Após concluir, será aberta uma nova janela para definir a segurança da chave privada e uso do certificado. Recomenda-se o nível "Alto".

Para tal, clique em "Definir Nível de Segurança..." e selecione "Alto", em seguida Avançar.

| scolher um         | lível de Segurança                                                        | >                |
|--------------------|---------------------------------------------------------------------------|------------------|
|                    | Escolha um nível de segurança apropriado para<br>item.                    | este<br>ra usar  |
|                    |                                                                           |                  |
|                    | < Voltar Avançar > Ca                                                     | ncelar           |
| s d<br>ess<br>erts | < Voltar Avançar > Ca<br>O nível de segurança está<br>definido como Médio | ncelar<br>urança |

10. Crie e confirme a senha do seu certificado, em seguida clique em "Concluir".

| Crie uma senha para | proteger e <mark>s</mark> te item. |         |
|---------------------|------------------------------------|---------|
| Crie uma nova senha | nara este item                     |         |
| Senha para:         | Chave Privada Ci                   | yptoAPI |
| Senha para:         | Chave Privada C                    | yptoAPI |

11. Para finalizar, clique em "OK".

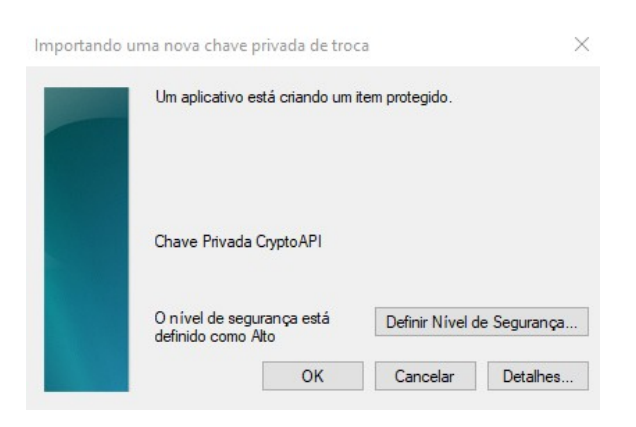

12. Com esta mensagem a importação foi concluída e seu certificado pode ser utilizados por aplicações que utilizam o Microsoft CAPI no Windows.

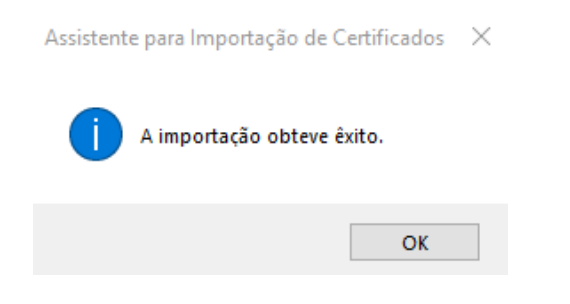

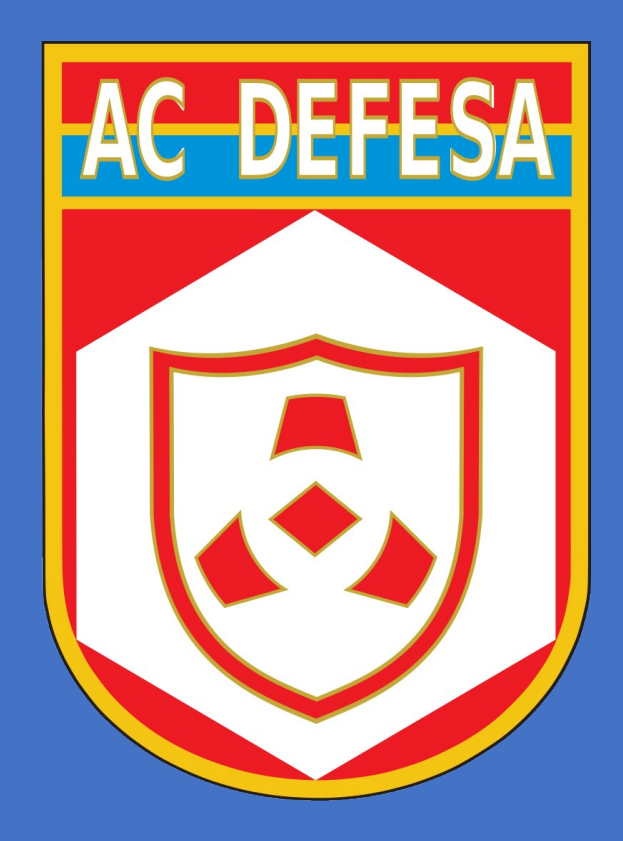